## **Customer Guide - Nomination Process**

From the <u>DVA Online homepage</u> all customers will have the ability to apply for and manage a range of licence types – Taxi Operator, Taxi Vehicle, Bus Operator, Bus Vehicle and their Taxi Driver licence.

To manage your licences, you will need to complete a "Linking" process, which allows you to attach your licences to your DVA Online account. You will need to login to your nidirect account using the login details already created.

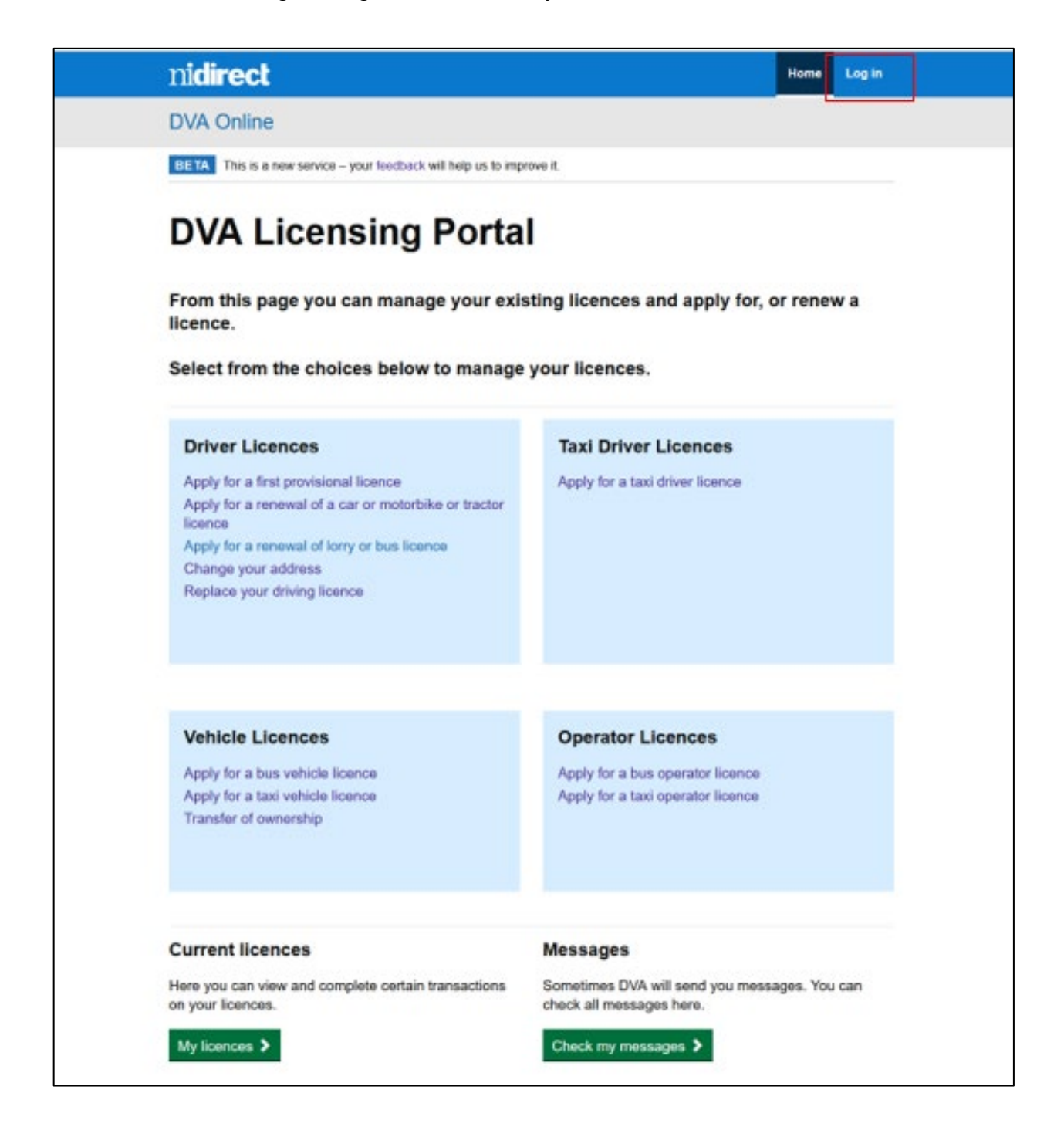

| nidirect                                                            | Contact us                   |
|---------------------------------------------------------------------|------------------------------|
| nidirect account                                                    |                              |
| Do you have an nidirect account?                                    |                              |
| This is the nidirect account management service.                    |                              |
| Your nidirect account will allow you to access online government so | ervices in Northern Ireland. |
| For more information visit nidirect                                 |                              |
| Email address                                                       |                              |
| Password                                                            |                              |
| ×                                                                   |                              |
| Sign in Create account                                              |                              |
| l've forgotten my password                                          |                              |
| Manage my account details                                           |                              |

| nidirect                                                                                   | Contact us                                                                                                    |
|--------------------------------------------------------------------------------------------|----------------------------------------------------------------------------------------------------|
| nidirect account                                                                           |                                                                                                    |
| Multi-factor authentica                                                                    | tion                                                                                                    |
| Check your email                                                                           |                                                                                                    |
| To improve the security, we have introduced a security code within an email message. Pleas | two step security verification via email. You will shortly receive a<br>e enter the security code in the box below to continue. |
| Security code                                                                              |                                                                                                    |
| Submit Cancel Resend security code                                                         |                                                                                                    |
| Did not receive an email message?                                                          |                                                                                                    |

Once the login has been completed, the DVA Online home page will be displayed. (See below) The DVA Online home page will allow you to apply for all licence types, by selecting the related link:

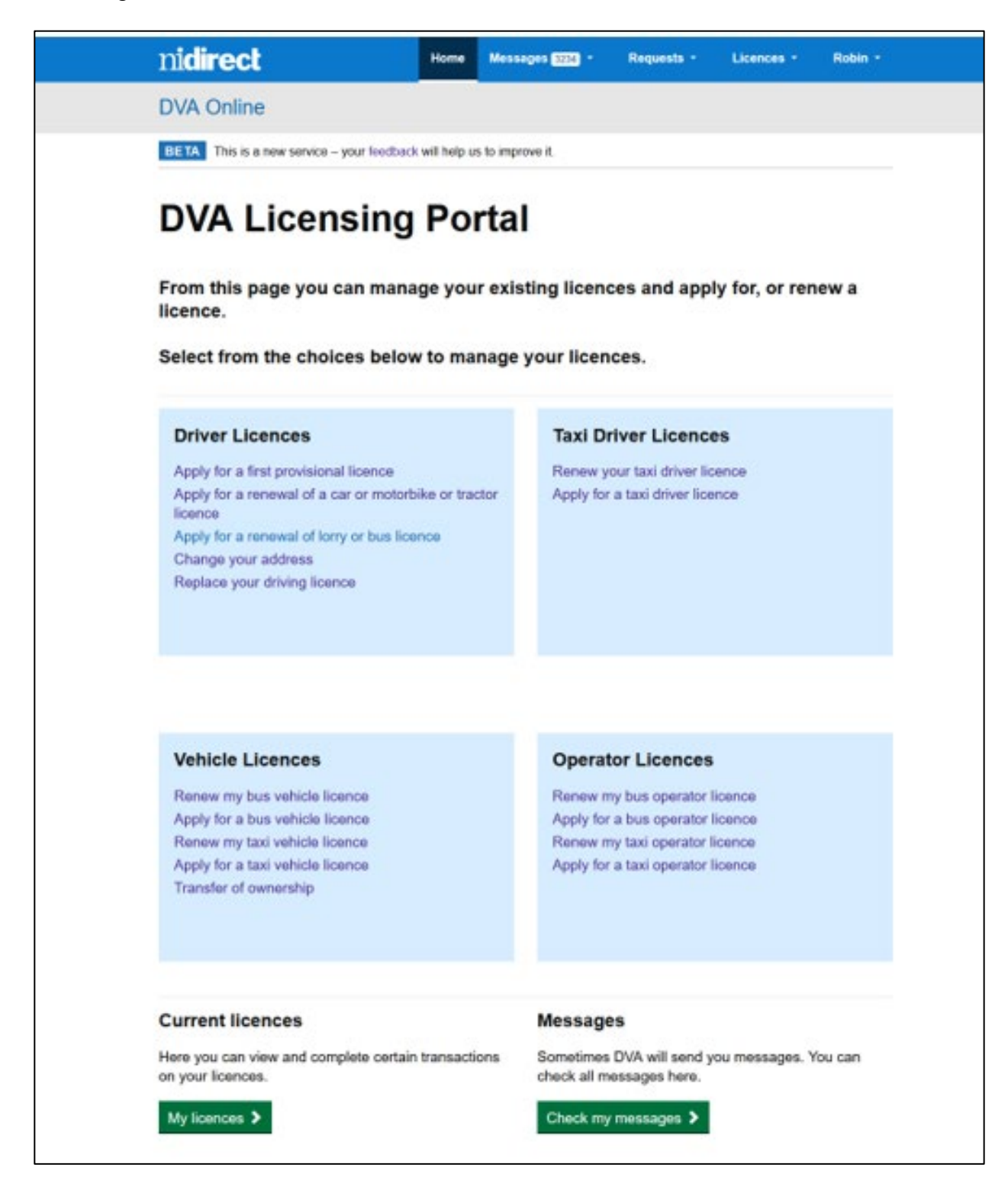

The system will then lead you through the application process.

For anyone who holds an existing licence which has been linked, there are a number of drop down menu options available on the blue nidirect banner.

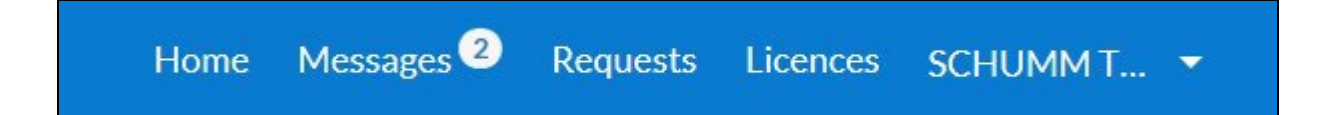

From these options you will be able to track all messages to and from DVA, view or manage your applications from requests, view or manage your licence(s) and view or manage your personal preferences from your user login menu.

## Who can nominate?

The initial person (usually the sole trader, lead partner, or a director) who logs in to the DVA Online service, and links the relevant licence(s), will become the primary nominee for the organisation. The primary nominee can then set up further nominees - stakeholder(s) (named persons on the licence) or non-stakeholder(s) (staff) - who have a verified nidirect account to work on behalf of their organisation. They will be able to access the DVA Online service via the nidirect login page, using their own nidirect account details.

## Select the organisation

For the primary nominee who has an existing licence, already linked to their DVA Online account there are a number of drop down menu options available on the blue nidirect banner.

| n <b>idirect</b>                                                       | Home       | Messages - | Requests - | Licences - | PRIMARY - |  |  |  |  |
|------------------------------------------------------------------------|------------|------------|------------|------------|-----------|--|--|--|--|
| DVA Online                                                             | DVA Online |            |            |            |           |  |  |  |  |
| BETA This is a new service – your feedback will help us to improve it. |            |            |            |            |           |  |  |  |  |

To add a nominee you will need to select which "business" you wish to add them to, these can be found within "Organisations". Organisation can be viewed under your personal tab (i.e. where user ID is displayed) - from here select Organisations

| Messages -     | Requests - | Licences - | PRIMARY +                |  |
|----------------|------------|------------|--------------------------|--|
|                |            |            | My details               |  |
|                |            |            | Organisations            |  |
| to improve it. |            |            | Notification preferences |  |
|                |            |            | Log out                  |  |
| 1_1            |            |            |                          |  |

A list of organisations for which you are the primary nominee will be displayed.

| nidirect                                  | Home Messages -                | Requests - Licences - PRIMARY - |
|-------------------------------------------|--------------------------------|---------------------------------|
| DVA Online                                |                                |                                 |
| BETA This is a new service – your feedbar | ck will help us to improve it. |                                 |
| Organisations                             |                                |                                 |
| Organisation name                         | Status                         |                                 |
| TAXIS LTD                                 | Primary nominee                | Act as organisation             |

In order to switch to this organisation, select the "Act as organisation" on the organisation table and the system will automatically switch over to the organisation. (See green box conformation below)

| nidirect                                                                                                    | Home            | Messages                                                                         | Requests                                                                         | Licences                   | TAXIS LTD - | <ul> <li>Acting on behalf of TAXIS LTD</li> </ul> | × |
|----------------------------------------------------------------------------------------------------|-----------------|----------------------------------------------------------------------------------|----------------------------------------------------------------------------------|----------------------------|-------------|---------------------------------------------------|---|
| DVA Online                                                                                                    |                 |                                                                                  |                                                                                  |                            |             |                                                   | _ |
| BETA This is a new service – your feedback will help us to                                                                                                    | improve it      | t.                                                                               |                                                                                  |                            |             |                                                   |   |
| Vehicle Licences<br>Renew my bus vehicle licence<br>Apply for a bus vehicle licence<br>Renew my taxi vehicle licence<br>Apply for a taxi vehicle licence<br>Transfer of ownership |                 | <b>Operator</b><br>Renew my bu<br>Apply for a b<br>Renew my ta<br>Apply for a ta | Licences<br>us operator li<br>us operator li<br>xi operator li<br>xi operator li | icence<br>icence<br>icence |             |                                                   |   |
| Current licences<br>Here you can view and complete certain transactions<br>on your licences.                                                                                      | M<br>s So<br>ca | <b>lessages</b><br>ometimes DV/<br>an check all m                                | A will send ye                                                                   | ou correspo                | ndence. You |                                                   |   |
| My licences >                                                                                                    | C               | Check my me                                                                      | ssages >                                                                         |                            |             |                                                   |   |

Once you have started acting for the organisation, you will be able to add as many nominees to the organisation as required.

## Add Nominee

From the user ID (which now shows the organisation you are acting on behalf of) drop down menu on the blue nidirect banner, select the "Nominated representatives".

On this screen there are two functions available (blue buttons):

• Add a Stakeholder as a nominee or Add a non-stakeholder as a nominee

A stakeholder relates to any person named on the application – for partnership this will be all partners included on the application and for companies this will be all directors or company secretaries included on the application. For bus operators this includes the transport manager.

| ni <b>direct</b>      |                        | Home                    | Messages 2      | Requests | Licences      | TAXIS LTD - |  |  |  |  |
|-----------------------|------------------------|-------------------------|-----------------|----------|---------------|-------------|--|--|--|--|
| DVA Online            |                        |                         |                 |          |               |             |  |  |  |  |
| BETA This is a new se | ervice – your feedback | will help us to improve | ə it.           |          |               |             |  |  |  |  |
| Nominees              |                        |                         |                 |          |               |             |  |  |  |  |
| Name 📙                | Status                 | Can manage pref         | ferences and no | minees   | Association c | :ode        |  |  |  |  |
| PRIMARY DIRECTOR      | Primary nominee        | Yes                     |                 |          |               | View        |  |  |  |  |
| Previous 1 Next       |                        |                         |                 |          |               |             |  |  |  |  |
| Previous 1 Ne         | txt                    |                         |                 |          |               |             |  |  |  |  |

The Add stakeholder option will allow you to select from the list of stakeholder currently attached to the organisations licence (all of whom must have a verified nidirect account).

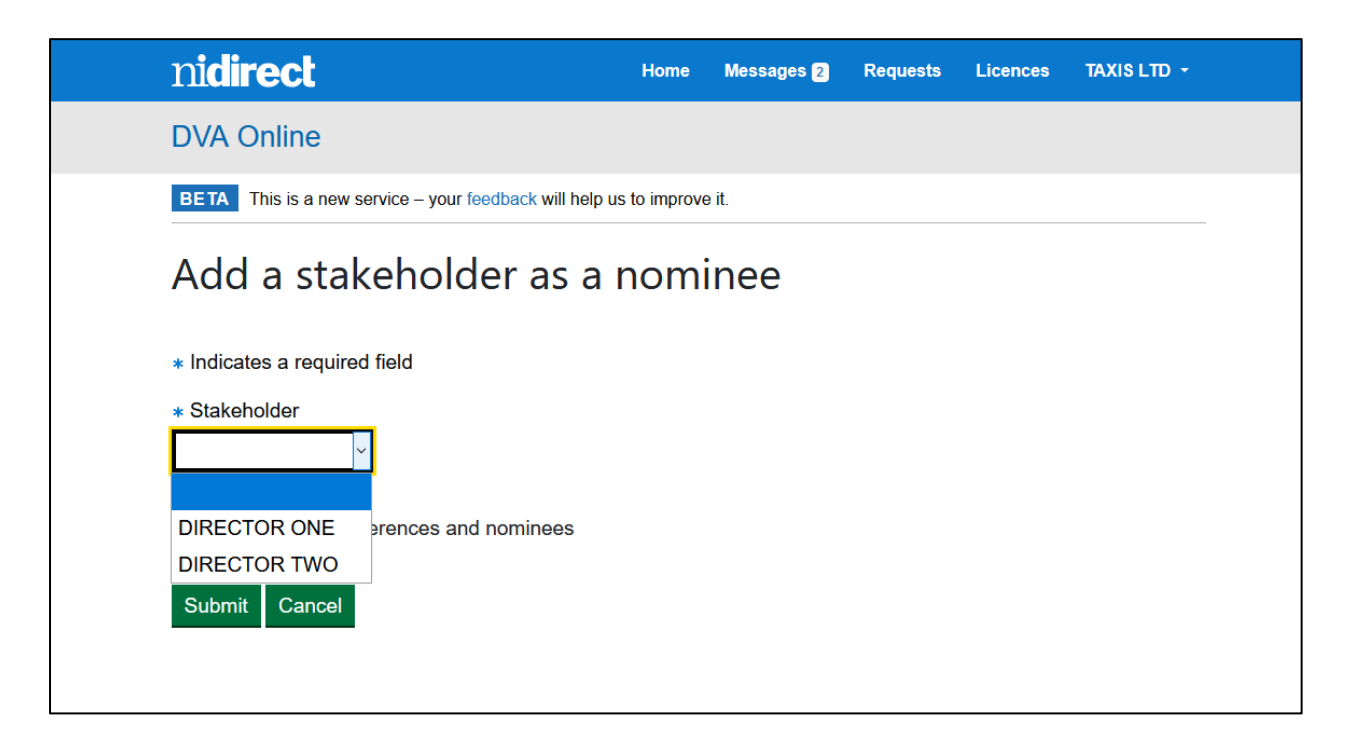

You will also be able to allow the selected person to manage preferences and nominees (if required). If this check box is selected, the person will have the permissions to manage the nominee process as well as setting the notification preferences i.e. set the method by which the organisations receives notification (e-mail or text).

Input the details and select "Submit".

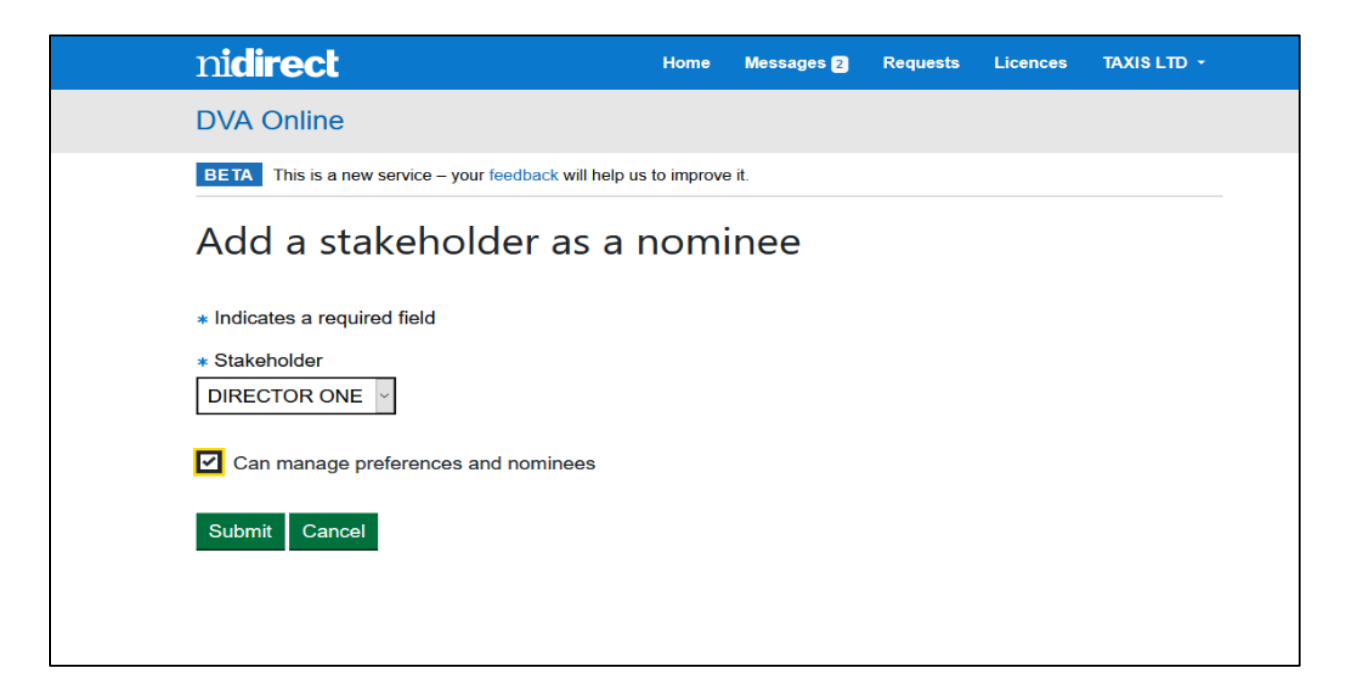

This person will then be included in the organisations nominee list and can login via their own nidirect account and start "acting on behalf" of the organisation to manage the licence.

The "add a non-stakeholder" option can be used to allow you to add, for example, office staff to the organisation, so as they can complete the day to day management of the licence. (Any nonstakeholder must have their own verified nidirect account).

Select add a non-stakeholder option.

| ni <b>direct</b>                                        | Home       | Messages 2 | Requests | Licences | TAXIS LTD 👻 |  |  |  |
|---------------------------------------------------------|------------|------------|----------|----------|-------------|--|--|--|
| DVA Online                                              |            |            |          |          |             |  |  |  |
| BETA This is a new service – your feedback will help us | to improve | e it.      |          |          |             |  |  |  |
| Add a non-stakeholder as a nominee                      |            |            |          |          |             |  |  |  |
| * Indicates a required field                            |            |            |          |          |             |  |  |  |
| * Nominee email address                                 |            |            |          |          |             |  |  |  |
| MADEUPPERSON@MADEUP.COM                                 |            |            |          |          |             |  |  |  |
| Can manage preferences and nominees                     |            |            |          |          |             |  |  |  |
| Submit Cancel                                           |            |            |          |          |             |  |  |  |

Enter the e-mail address for their nidirect account and set the manage preference & nominees option (if required) – then select "Submit"

A code will be generated, which you will need to pass to the new nominee in order for them to confirm their nomination.

| n <b>idirect</b>      |                                                                                        | Home                           | Messages    | Requests            | Licences | TAXIS LTD - |  |  |
|-----------------------|----------------------------------------------------------------------------------------|--------------------------------|-------------|---------------------|----------|-------------|--|--|
| DVA Online            |                                                                                        |                                |             |                     |          |             |  |  |
| BETA This is a ne     | w service – your feedback                                                              | k will help us to improve it.  |             |                     |          |             |  |  |
| Nominees              |                                                                                        |                                |             |                     |          |             |  |  |
| <b>i</b> Nominee invi | Nominee invitation created. Please provide the nominee with the following code: RRCHBP |                                |             |                     |          |             |  |  |
| Name LL               | Status                                                                                 | Can manage prefere<br>nominees | nces and    | Association<br>code | ı        |             |  |  |
| MADEUP<br>PERSON      | Unconfirmed<br>nominee                                                                 | No                             |             | RRCHBP              | Viev     | w Remove    |  |  |
| PRIMARY<br>DIRECTOR   | Primary nominee                                                                        | Yes                            |             |                     |          | View        |  |  |
| Previous 1            | Next                                                                                   |                                |             | 1                   | I        |             |  |  |
| Add a stakeholde      | er as a nominee Ad                                                                     | ld a non-stakeholder a         | s a nominee |                     |          |             |  |  |
|                       |                                                                                        |                                |             | -                   |          |             |  |  |
|                       |                                                                                        |                                |             |                     |          |             |  |  |

The code will also be displayed within your Nominated Representatives setting, against that person, as a reminder.

For the "non-stakeholder" to complete the nomination process they need to login to their nidirect account and confirm the nomination by entering the code supplied to them.

They can either click the link in the email that will have been sent to their nidirect email address or complete the process by logging into their nidirect account and selecting "Organisations".

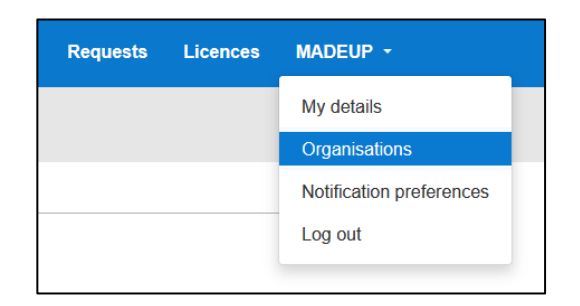

On the organisation screen select "Confirm nomination" against the organisation name.

| ni <b>direct</b>           | н                                  | lome       | Messages 1   | Requests | Licences    | MADEUP - |
|----------------------------|------------------------------------|------------|--------------|----------|-------------|----------|
| DVA Online                 |                                    |            |              |          |             |          |
| BETA This is a new service | - your feedback will help us to im | nprove it. |              |          |             |          |
| Organisation               | IS                                 |            |              |          |             |          |
| Organisation name          | Status                             |            |              |          |             |          |
| TAXIS LTD                  | Unconfirmed nominee                |            | Confirm nomi | nation   | Remove nomi | nation   |
|                            |                                    |            |              |          |             |          |

Enter the code and select "Submit".

| nidirect                                                  | Home        | Messages 1 | Requests | Licences | MADEUP - |  |  |  |
|-----------------------------------------------------------|-------------|------------|----------|----------|----------|--|--|--|
| DVA Online                                                |             |            |          |          |          |  |  |  |
| BETA This is a new service – your feedback will help us t | o improve i | t.         |          |          |          |  |  |  |
| Confirm nomination                                        |             |            |          |          |          |  |  |  |
| * Indicates a required field                              |             |            |          |          |          |  |  |  |
| * Association code                                        |             |            |          |          |          |  |  |  |
| RRCHBP                                                    |             |            |          |          |          |  |  |  |
| Submit Cancel                                             |             |            |          |          |          |  |  |  |

The status will update to "Confirmed nominee" and the person will now be able to "Act as organisation".

| ni <b>direct</b>                  | Home                           | Messages 1 -          | Requests -            | Licences -    | MADEUP - |
|-----------------------------------|--------------------------------|-----------------------|-----------------------|---------------|----------|
| DVA Online                        |                                |                       |                       |               |          |
| BETA This is a new service        | e – your feedback will help us | s to improve it.      |                       |               |          |
| Organisatior                      | าร                             |                       |                       |               |          |
| You are now a confirm             | ned nominee for 'TAXIS LTD'. \ | You can now act on be | ehalf of this organis | ation.        |          |
|                                   |                                |                       |                       |               |          |
| Organisation name                 | Status                         |                       |                       |               |          |
| Organisation name                 | Status<br>Confirmed nominee    | Act a                 | s organisation        | Remove nomina | tion     |
| Organisation name       TAXIS LTD | Status Confirmed nominee       | Act a                 | s organisation        | Remove nomina | tion     |